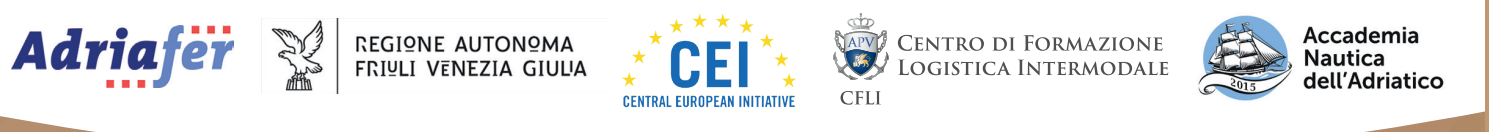

У 🖸 f in

## LA TRANSIZIONE DECOLOGICA DEL FUTURO

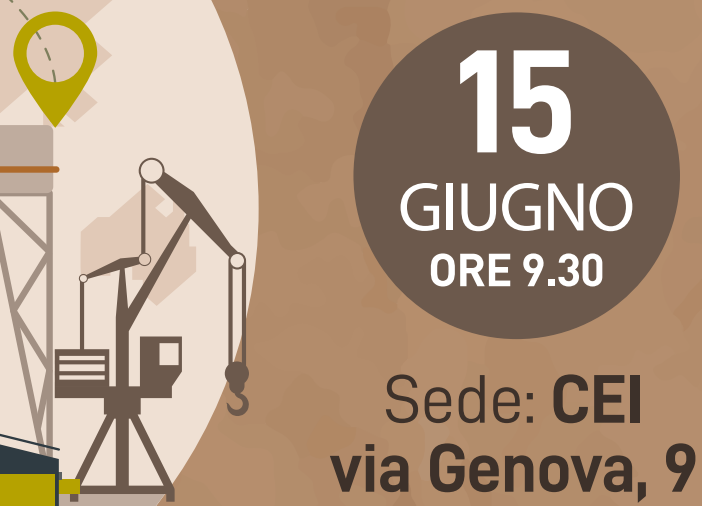

 $\bigcirc$ 

TRIESTE

Come accedere al webinar

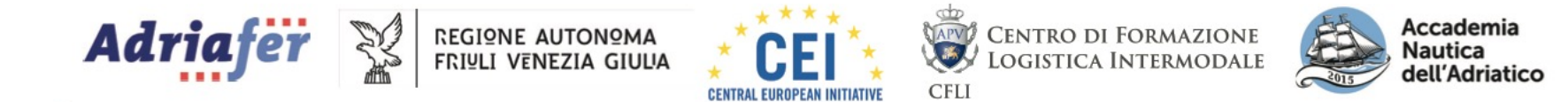

## L'aggiornamento di zoom meeting

Prima di eseguire l'accesso è cosa fondamentale controllare se il Vostro **zoom meeting** sia aggiornato all'ultima versione. L'operazione dura pochi secondi e siete pronti per il webinar.

Come aggiornare zoom meeting con windows:

Una volta aperto il programma che avete scaricato ( zoom meeting ), cliccate sul Vostro nome, si aprirà una finestra nella quale troverete la voce: **«Controlla aggiornamenti».** 

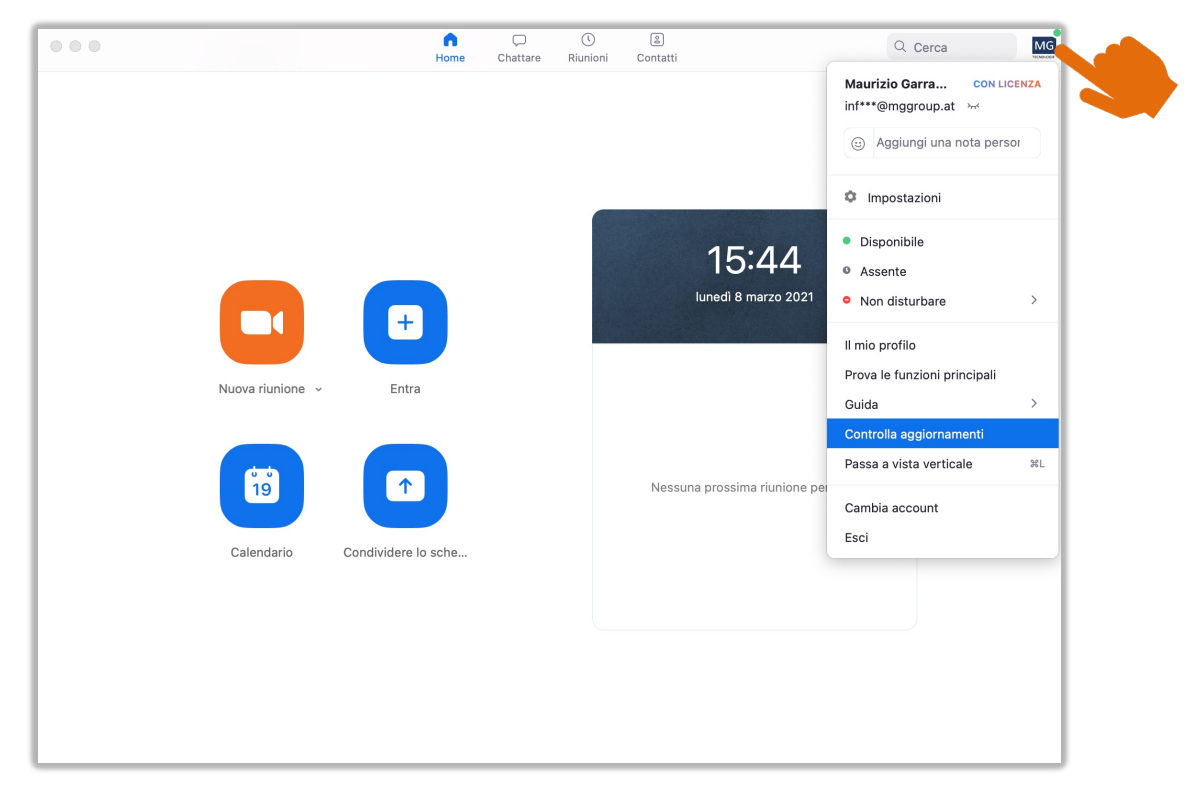

## Come aggiornare zoom meeting sul Mac:

Una volta aperto il programma che avete scaricato ( zoom meeting ), andate sulla barra delle applicazione in alto dello schermo, cliccate su « *zoom.us* », cercate « *controlla aggiornamenti* ».

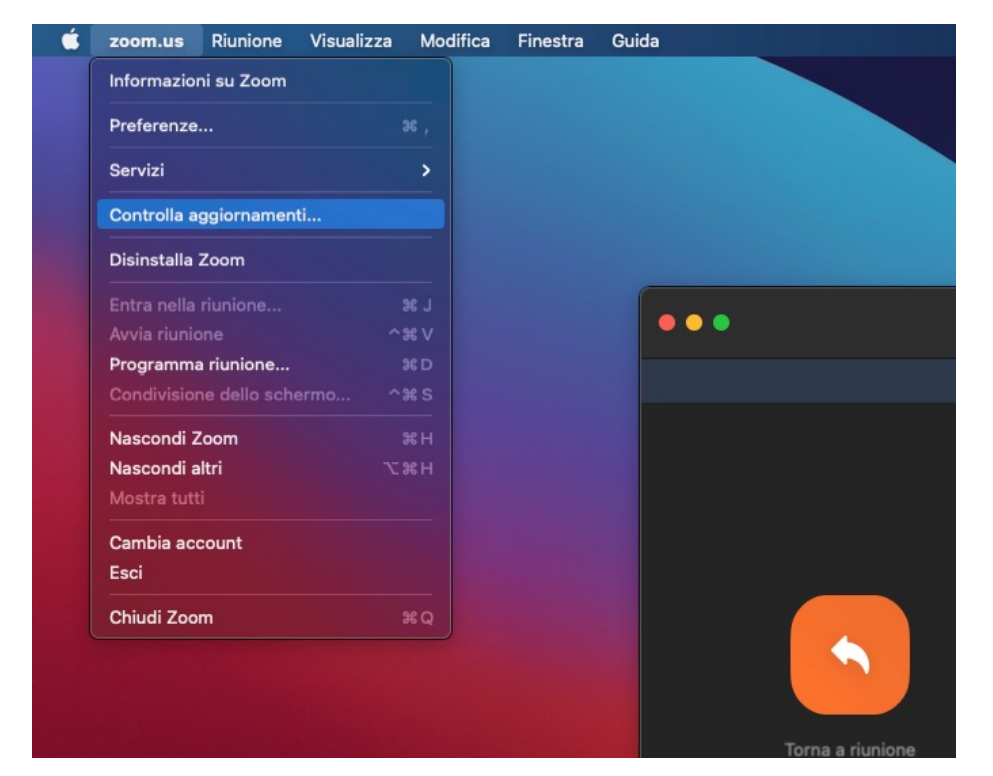

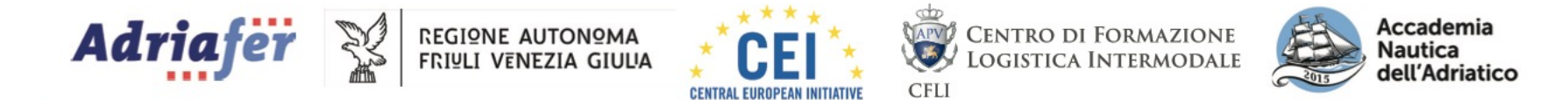

| Programmazione: | LA TRANSIZIONE ECOLOGICA NEI PORTI: SCENARI, PROGETTI E PROFESSIONI DEL FUTURO |
|-----------------|--------------------------------------------------------------------------------|
| Data evento:    | Trieste 15 giugno 2022                                                         |
| Orari:          | Dalle 9.30 alle 13.00                                                          |
|                 |                                                                                |

Tramite link riportato qui sotto in colore blu: https://us02web.zoom.us/webinar/register/WN\_WGtZ5bWsSh2o5JIdL2pc1w

Per accedere alla riunione:

Con questo si avrà accesso alla pagina di registrazione la quale, una volta inseriti i Vostri dati, fornirà il link per poter entrare alla riunione.

| Argomento Il vostro evento<br>Orario programmato<br>Ora |                           |
|---------------------------------------------------------|---------------------------|
| Ura                                                     |                           |
| Nome*                                                   | Cognome*                  |
| Indirizzo email*                                        | Conferma indirizzo email* |
| * Informazioni richieste                                |                           |